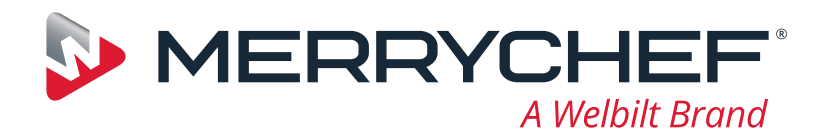

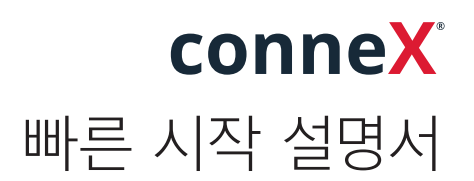

새로운 Merrychef 고속 오븐을 소개합니다. 이 가이드는 새로운 Merrychef conneX® 고속 오븐을 최대한 빠르게 사용할 수 있도록 제작되었습니다.

**중요:** 오븐을 사용하기 전에 제품과 함께 제공된 안전 지침을 완전히 읽고 따르십시오.

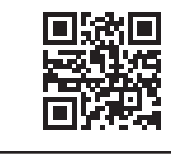

**www.merrychef.com**에서 전체 설치 및 사용 설명서를 확인할 수 있습니다

# 처음 시작하는 경우

🚺 모든 관련 안전 점검을 수행하고 제품이 깨끗하고 비어 있는지 확인하십시오.

오븐을 전원에 처음 연결하면 일련의 설정 화면이 나타납니다.

전원 아이콘을 눌러 제품을 켜면 다음 메시지가 표시됩니다.

- 오븐을 사용할 언어 선택
- ▪시간 및 날짜 설정
- Wi-Fi 또는 이더넷 연결(이후 '설정'에서 설정 가능)
- 예열 온도를 선택합니다.

예열 사이클이 완료되면 선택한 '작동 모드' 화면이 나타나고 오븐을 사용할 수 있습니다.

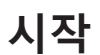

1.

✔ 제품이 전원에 연결되어 있는지 확인하십시오. 모든 관련 안전 점검을 수행하고 오븐 안이 깨끗하고 비어 있는지 확인합니다. 화면의 전원 아이콘을 선택해 오븐을 켭니다.

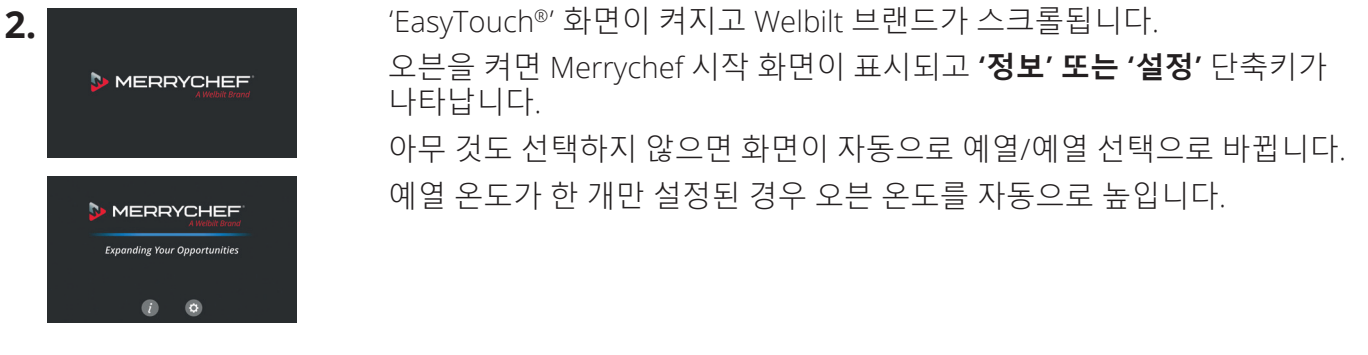

부품 번호: 32Z9230 언어: **다국어** 

www.merrychef.com

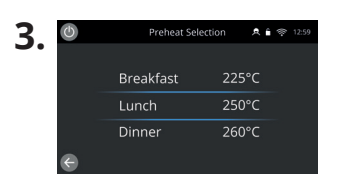

제품의 예열 온도가 2개 이상인 경우 화면에 선택 옵션이 표시됩니다. 설정된 예열온도 항목이 많을 경우, 화면 한쪽에 스크롤 바가 나타납니다. 화면을 위아래로 밀어 사용 가능한 예열온도 항목을 탐색하고 필요한 온도를 선택하여 사용합니다.

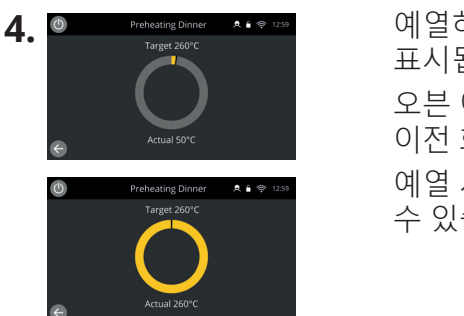

예열하는 동안, 조리 공간이 설정된 온도까지 예열되는 진행 상황이 화면에 표시됩니다.

오븐 예열을 중지하려면 화면 왼쪽 하단에 있는 뒤로 화살표를 누르십시오( 이전 화면으로 돌아갑니다).

예열 사이클이 완료되면 선택한 '작동 모드' 화면이 나타나고 오븐을 사용할 수 있습니다.

작동 모드

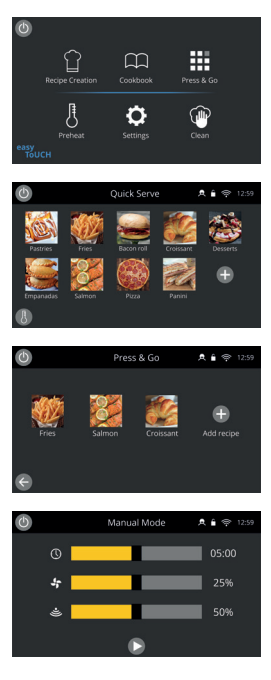

전체 서비스 모드에서는 "홈" 화면이 표시됩니다. "세프의 모자" 에서는 새로운 레시피를 저장할 수 있습니다. "요리책" 에서는 저장된 레시피를 둘러볼 수 있습니다. 빠른 서비스 모드에서는 "요리책" 이 바로 화면에 표시됩니다. 이 모드에서는 카테고리를 활용하여 3단계의 프로그램 관리를 할 수 있습니다.

Press & Go 모드는 한 번의 터치로 원하는 레시피 파일을 빠르게 불러올 수 있어, 소규모 기업에 이상적입니다.

**수동 모드** 에서는 저장된 레시피를 사용할 수 없습니다. 매번 요리에 맞게 레시피를 직접 입력해야 오븐을 이용할 수 있습니다.

"모드" 아이콘 설정으로 이동하여 작동 모드를 설정할 수 있습니다. 또한 다음 사항들을 이용할 수 있습니다.

즐겨찾기 표시를 켜면 "요리책"에 즐겨찾기 아이콘이 나타나며, 자주 사용한 레시피 순으로 레시피를 표시합니다.

(전체 서비스 및 빠른 서비스 에서만 작동합니다.)

모든레시피 표시를 켜면 "요리책"에 모든레시피 아이콘이 나타나며, 오븐에 저장된 모든 레시피를 표시합니다.

(전체 서비스 및 빠른 서비스 에서만 작동합니다.)

잠금 해제를 선택하면 모든 모든에서 레시피를 추가, 편집, 삭제할 수 있습니다. (삭제/편집 메시지가 표시될 때까지 해당 레시피의 프로필 또는 카테고리를 길게 누릅니다.)

#### 요리하기

- 1. 조리 프로필을 선택합니다.
- 2. 소프트웨어가 표시하는 지시에 따릅니다.
- 3. 기기 도어를 엽니다.
- 4. 준비한 재료를 복합 오븐레인지에 넣습니다.
- 5. 기기 도어를 다시 닫습니다.
- 6. 조리 과정을 시작합니다.
- 7. 조리 과정이 끝날 때까지 기다립니다.
- 8. 조리 과정이 다 끝나면 신호음이 울립니다.
- 9. 소프트웨어가 표시하는 지시에 따릅니다.
- 10.기기 도어를 엽니다.
- 11.요리를 꺼냅니다.

한국어

#### 오븐 온도 변경

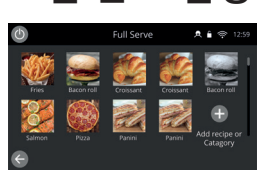

오븐의 현재 내부 온도에 적합하지 않은 레시피는 비활성화 되고 프로필이 회색으로 변합니다. 이러한 레시피의 예열온도를 변경하려면 편집/삭제 메시지가 나오도록 해당 레시피의 아이콘을 길게 누룬 뒤, 편집화면에서 수정합니다. 수정을 마친 후 "홈" 화면으로 돌아갑니다.

참고 : 이 작업은 시스템이 작업모드가 잠금 해제된 경우에만 사용할 수 있습니다.

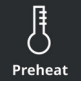

기기의 모드가 전체 서비스 모드일 때, 홈 화면에서 "예열" 아이콘을 선택합니다. 기기의 모드가 빠른 서비스 혹은 Press&Go 모드일 때, 좌측 하단에 표시된 예열 버튼을 선택합니다. (참고 : 기기에 등록된 예열 온도 항목이 1개일 경우, 빠른 서비스 혹은 Press&Go 에서 예열 아이콘인 표시되지 않습니다.)

| 0 | Preheat Se | lection | A 🕯 🤇 | ₱ 12:59 |
|---|------------|---------|-------|---------|
|   | Breakfast  | 22!     | 5°C   |         |
|   | Lunch      | 250     | 0°C   |         |
|   | Dinner     | 260     | 0°C   |         |

녹색 표시된 온도는 현재 내부 온도를 나타냅니다. 조리 프로필에 필요한 내부온도(예: 250°C / 482°F)를 선택하고, 온도에 도달할 때까지 기다립니다.

### 홈 화면

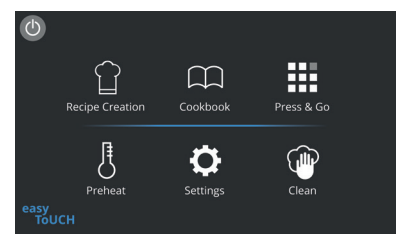

이 '홈' 화면은 오븐이 전체 서비스 모드일 때 표시됩니다.

| 버튼        | 의미               | 기능                                                                                                 |
|-----------|------------------|----------------------------------------------------------------------------------------------------|
|           | 레시피 생성/<br>개발 모드 | '레시피 생성'에서 다양한 단계의 조리 프로필을 개발하고,<br>다시 사용할 수 있도록 이름과 아이콘으로 저장할 수 있습니다.                             |
|           | Press & Go       | 'Press&Go' 모드에서는 사전 저장된 조리 프로필을 간편하게<br>사용할 수 있습니다.                                                |
| $\square$ | 요리책              | '요리책'에는 제품 메모리에 저장된 조리 프로필이 들어<br>있습니다. 즐겨찾기, 카테고리 및 '모든 레시피'에서 사용<br>가능한 모든 조리 프로필의 전체 목록이 표시됩니다. |
|           | 청소               | '청소'를 사용하면 청소 과정 중 표시되는 그림 안내를 보며<br>제품을 청소할 수 있습니다.                                               |
| ŀ         | 예열/온도 변경         | 예열은 제품의 작동 온도를 제어하는 데 사용되며 제품에 최대 6<br>개의 예열 온도를 저장할 수 있습니다.                                       |
| <b>¢</b>  | 설정               | '설정'은 시간 및 언어, 조리 프로필 로딩, 서비스 및 유지 관리 등<br>제품 설정 및 기능을 제어하는 데 사용됩니다.                               |

### 키보드 화면

화면 표시

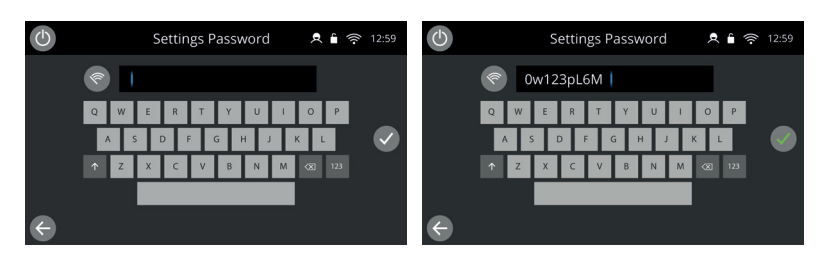

| コ | Інг | ШΕ |   | ╢다  |   |                |
|---|-----|----|---|-----|---|----------------|
| / | 포드  | 비는 | ズ | 915 | / | $\overline{O}$ |

| 버튼           | 의미      | 기능                                                                                        |
|--------------|---------|-------------------------------------------------------------------------------------------|
| l            | 키보드 화면  | 키보드 화면은 프로그램 대한 데이터를 입력하기 위해 인증된<br>암호를 입력하는 용도로 사용되며, 일부 기능에 대한 작업자의<br>액세스를 제한할 수 있습니다. |
| 1<br>1<br>1  | 화면 지우기  | '화면 지우기' 키를 선택하면 키보드 화면에서 모든<br>텍스트를 삭제합니다.                                               |
|              | 키보드     | 키보드를 사용하여 텍스트를 입력합니다.                                                                     |
| 123          | 키보드 스크롤 | 키보드 화면 스크롤, 소문자, 숫자 등을 선택하려면<br>위/아래 화살표를 선택합니다.                                          |
|              | 입력/확인   | 해당 스크롤을 활용하여 키보드 타입을 소문자, 숫자<br>등으로 변경할 수 있습니다.                                           |
| $\leftarrow$ | 이전 화면   | 이전 화면으로 돌아가려면 '뒤로' 키를 선택합니다.                                                              |

• 조리 프로필 이름, 카테고리 이름, 조리 프로필 그룹 및 비밀번호의 경우 1~20자를 사용합니다.

• 개별 조리 프로필의 단계별 지침은 1~54자, 최대 5줄까지 사용할 수 있습니다.

#### 설정

🔩 기본 메뉴 화면에서 '설정' 기호를 선택합니다.

기본 암호 'MANAGER'를 입력하고 녹색 확인 표시를 선택하면 '설정' 메뉴가 표시됩니다.

설정 내에서 제품을 사용자가 원하는 대로 설정할 수 있습니다. 전체 설정 항목 중 다음 화면과 같이 버튼를 이용하여 항목의 활성/비활성을 선택할 수 있습니다.

) 🌔 녹색 버튼은 작업이 활성 상태임을 의미합니다.

) 회색 버튼은 작업이 비활성 상태임을 의미합니다.

각 설정에 대한 자세한 내용은 전체 설치 및 사용 설명서를 참조하십시오.

## 연결

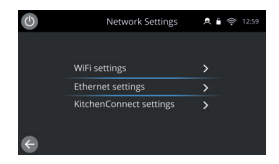

'설정' 메뉴에서 '연결' 옵션을 선택합니다. 여기에서 Wi-Fi 또는 오븐 후면의 이더넷 포트를 통해 연결할 수 있습니다.

KitchenConnect® 설정에서 QR 코드 링크를 통해 KitchenConnect®에 액세스합니다.

# 청소 절차

오븐은 매일 깨끗하게 유지하는 것이 중요합니다. 이렇게 하면 조리 공간에 기름이 남아 있지 않습니다.

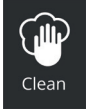

'전체 서비스 모드'의 기본 메뉴에서 '청소' 기호를 선택하고 화면의 그림 안내를 따릅니다. 청소 설정을 변경하여 작업에 맞게 조정할 수 있습니다.

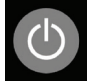

'빠른 서비스', 'Press & Go' 또는 '수동 모드'에서 전원 버튼 기호를 선택하면 가열이 취소되고 냉각 사이클이 시작됩니다.

청소 과정이 완료되면 오븐의 전원이 꺼지며 전원 버튼 화면으로 돌아갑니다.

✔ MERRYCHEF A Welbilt Brand
www.merrychef.com에서 구입처, 서비스 방법 및 주요 요리 지원에 대한 자세한 내용을 확인하십시오.

#### 고객 만족

제품에 대한 소비자의 만족은 우리에게 가장 중요합니다. 고속 오븐 설계 및 제조 분야에서 70여 년의 경험을 쌓아 고품질의 정밀 제작 제품을 보장할 수 있습니다.